## 書類印刷の手順 (共通)

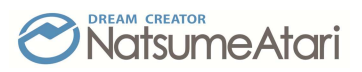

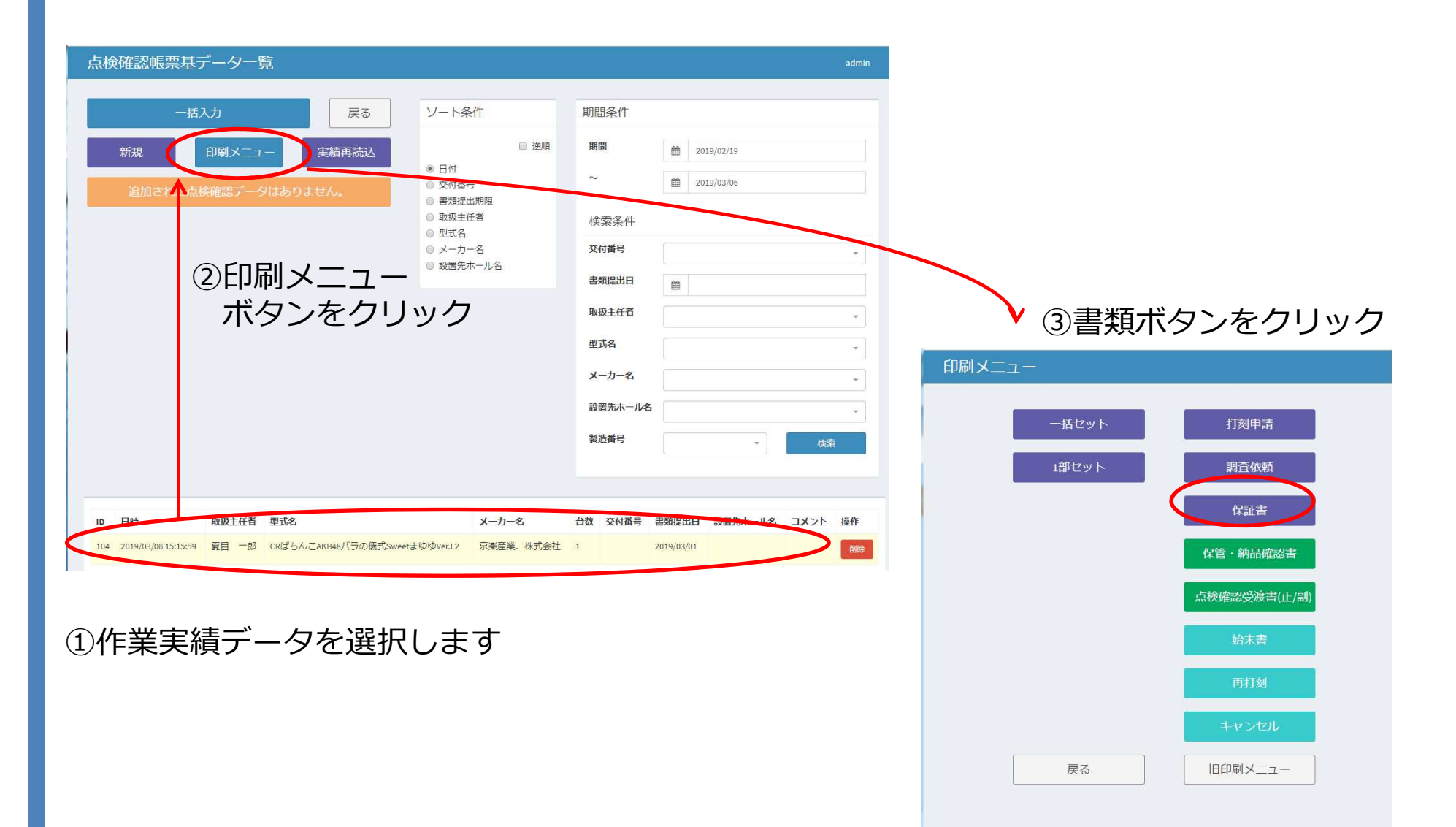

# 印刷の手順 (Chromeの場合-1)

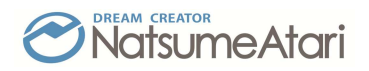

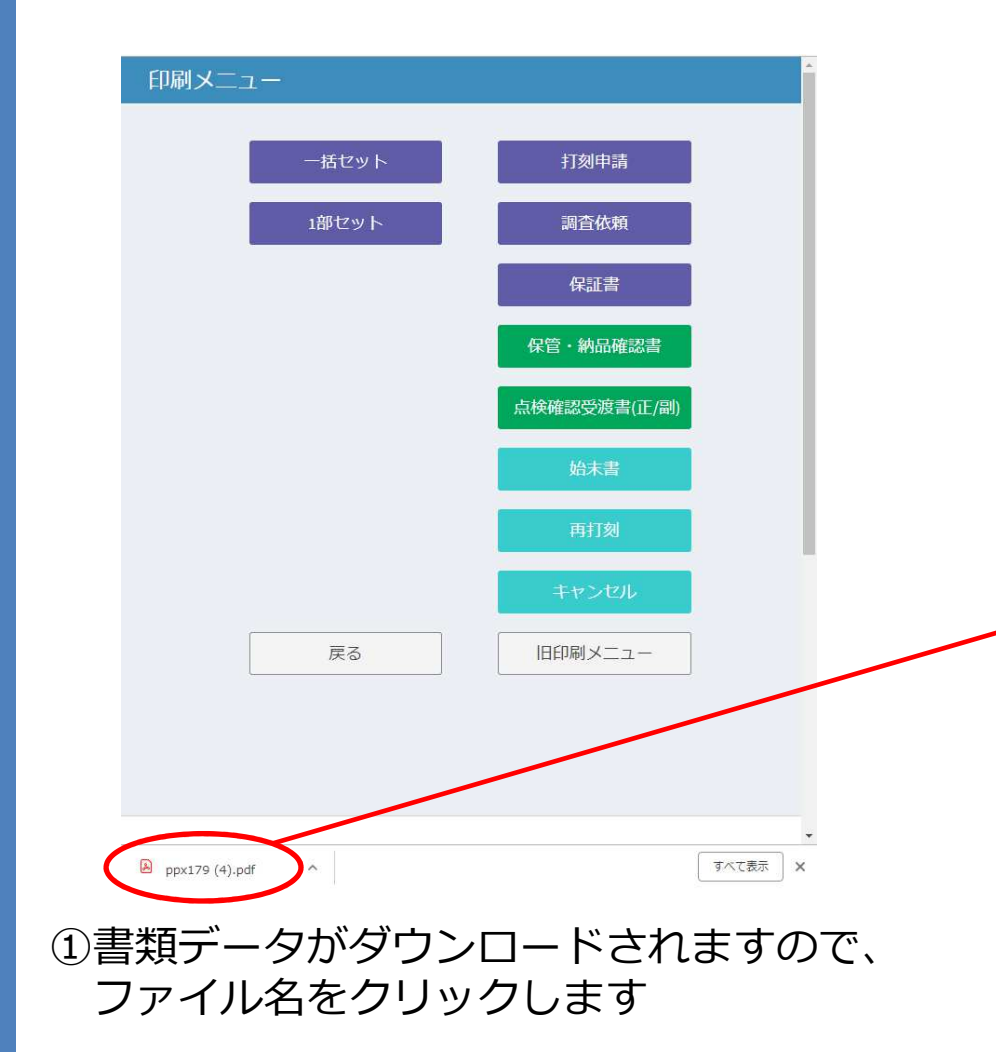

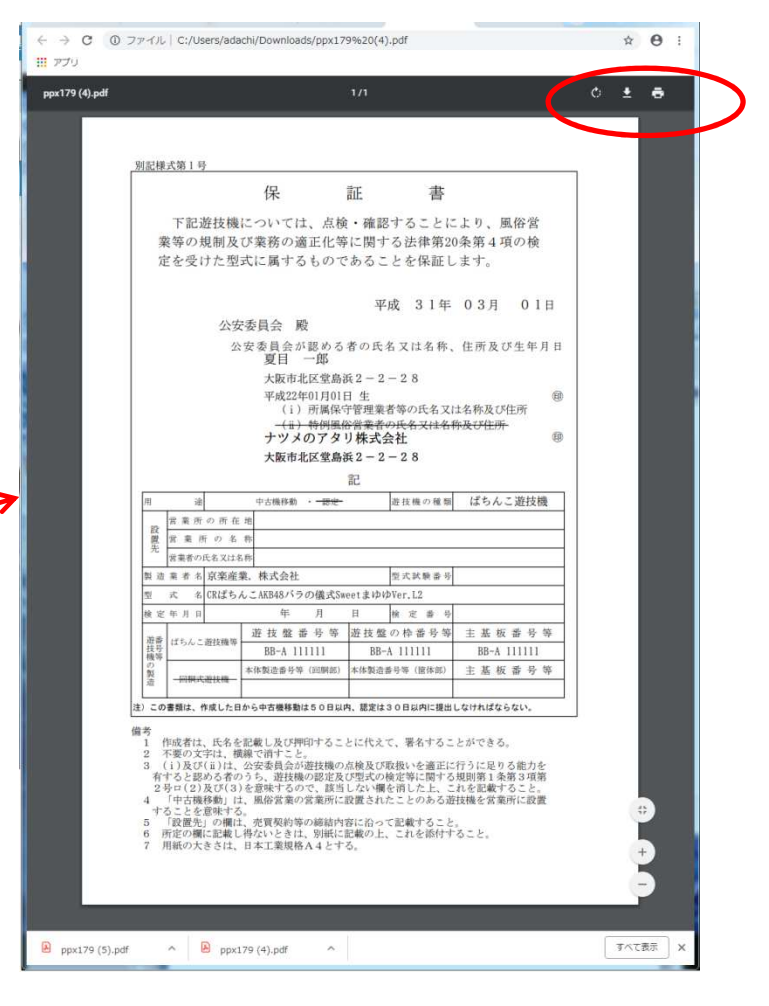

 2書類のサンプル(タブ)が表示されますので、 プリンターボタンをクリックします

## 印刷の手順 (Chromeの場合-2)

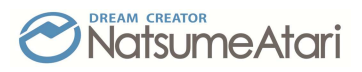

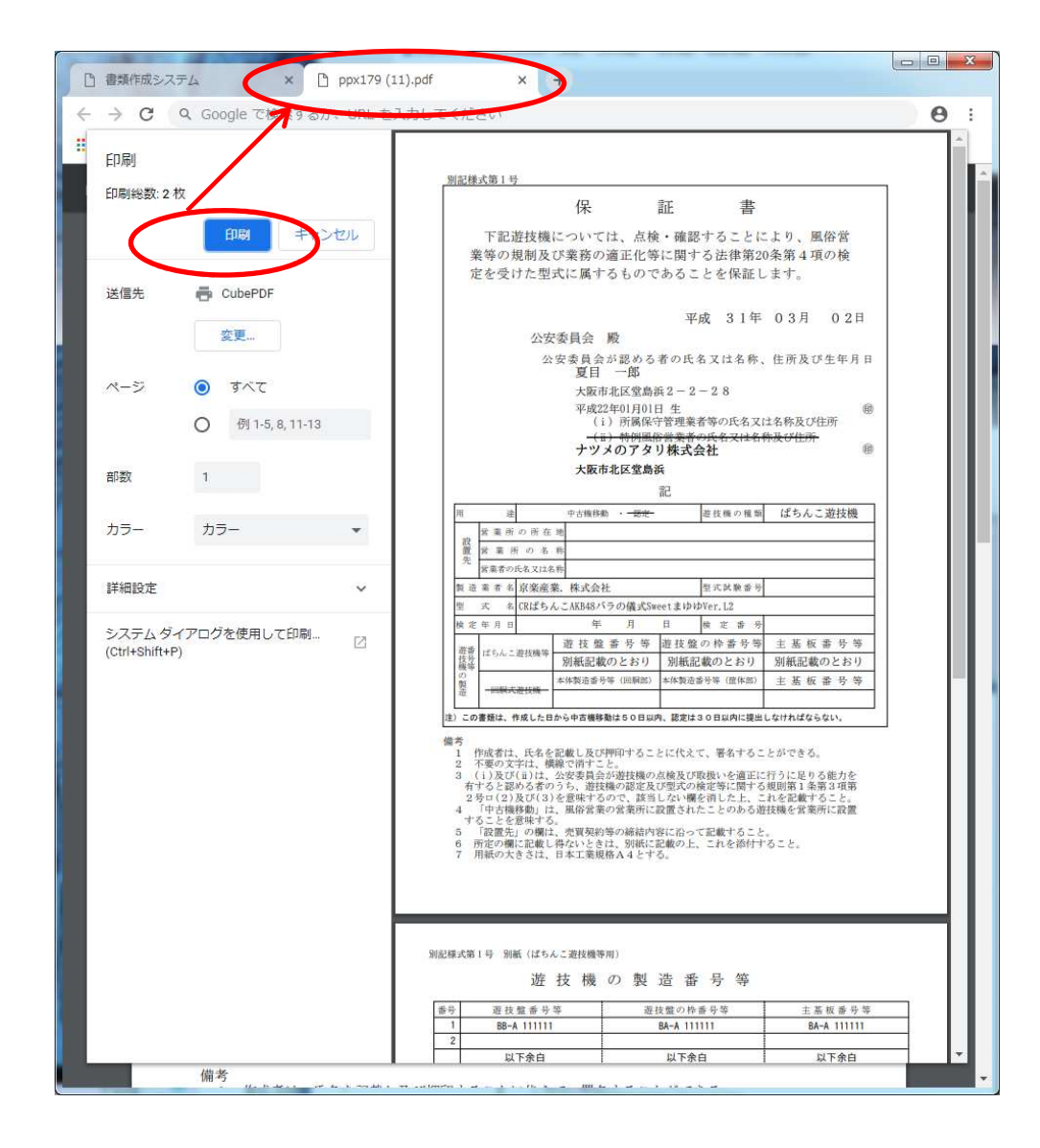

# 印刷の手順 (Chromeの場合-3)

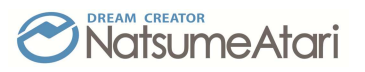

[補足]

過去にダウンロードした印刷データは、ダウンロードフォルダに保存されています。

| $\leftarrow \rightarrow \mathbf{C}$ ( Chrome              | chrome://downloads                                                                     |                                      |                                 |        |                  | 0                          |
|-----------------------------------------------------------|----------------------------------------------------------------------------------------|--------------------------------------|---------------------------------|--------|------------------|----------------------------|
| 説 アプリ ◆ BearMetai_ui 📙 Firefox ブックマー<br>ダウンロード Q ダウンロード検索 |                                                                                        |                                      | タブ(T)<br>ウィンドウ(N)<br>ノット ウィンドウを | 開く行    | (<br>Ctrl+Sl     | Ctrl+T<br>Ctrl+N<br>hift+N |
| 今日                                                        |                                                                                        | 履歴(H)<br>ダウンロ<br>ブック・                | )<br>⊐−ド(D)<br>マーク(B)           |        |                  | Ctrl+3                     |
| PIF                                                       | <b>ppx179 (12).pdf</b><br>https://dev01.kannri.com/gcl/print/ppx179_out.php<br>フォルダを開く | ズーム<br>印刷(P)<br>キャス<br>検索(F)<br>その他の | )<br>ト(C)<br>リール<br>ンツール(L)     | - 100% | 6 <mark>+</mark> | Ctrl+P<br>Ctrl+F           |
|                                                           |                                                                                        | 編集                                   | 切り取り(T)                         | ⊐ピ-(C) | 貼り               | 付け(P)                      |
|                                                           |                                                                                        | 設定(S)<br>ヘルプ(H)                      |                                 |        |                  |                            |
|                                                           |                                                                                        | 終了(X)                                |                                 |        |                  |                            |

#### 印刷の手順 (FireFoxの場合-1)

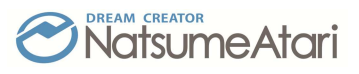

※ お使いになるPCに、PDFファイルを印刷するためのソフトウェア(Adobe Acrobat など)をインストールしてください

| <u> サナナナマント</u> ppx179.pdf を開く          | tT友l由書                      |   |
|-----------------------------------------|-----------------------------|---|
| 次のファイルを開こうとしていま                         | <b>इ</b> :                  |   |
| ppx179.pdf                              |                             |   |
| ファイルの種類: Adobe Acr                      | robat Document              | E |
| ファイルの場所: https://de                     | ev01.kannri.com             |   |
| このファイルをどのように処理す                         | るか選んでください                   |   |
|                                         | obe Acrobat Reader DC(既定) 👻 |   |
| <ul> <li>ファイルを保存する(<u>S</u>)</li> </ul> |                             |   |
| ○ 今後この種類のファイルは                          | 同様に処理する(A)                  |   |
|                                         |                             | 1 |
|                                         | OK キャンセル                    |   |
|                                         |                             |   |
|                                         |                             |   |
|                                         | 再打刻                         |   |
|                                         |                             |   |
|                                         | キャンセル                       |   |
|                                         |                             |   |
| ΞZ                                      |                             |   |
| 天の                                      |                             |   |
|                                         |                             |   |
|                                         |                             |   |

印刷メニュー画面で、書類ボタンをクリック するとメッセージウィンドウが開きます ↓ ①『ファイルを保存する』を選択◎します ② OKボタンをクリックします

[補足]

OKボタンをクリックする前に、『今後この種類のファイルは同様に処理する』に、 チェック〆を入れると、次回からメッセージウィンドウが表示されなくなります

# 印刷の手順 (FireFoxの場合-2)

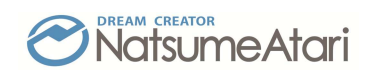

| <ul> <li>書類作成システム × +</li> <li>← → C</li></ul>    | <ul> <li>③ダウンロードアイテム↓をクリックします</li> <li>④メニューが表示されますので、印刷したい</li> <li>ファイルをクリックします</li> </ul>                                                                                                    |
|---------------------------------------------------|----------------------------------------------------------------------------------------------------|
| ppx179(8).pdf<br>売了しました - 226 KB<br>ppx179(7).pdf |                                                                                                    |
| 院<br>完了しました - 226 KB<br>すべての履歴を表示( <u>S)</u>      | Ppx179(8).pdf - Adobe Acrobat Reader DC                                                                                                    |
| 保証書                                               | ファイル (F) 編集 (E) 表示(V) ウィンドウ(W) ヘルプ(H)       ホーム ツール     ppx179(8).pdf ×                                                                                                    |
|                                                   | ○ ● ● ○ ○ 1 /2 ■      別記様式第1号       保 証 書                                                                                                    |
| ⑤別のウィンドウで、<br>PDFファイルのイメージが表示<br>されます             | <ul> <li>下記遊技機については、点検・確認することにより、風俗営業等の規制及び業務の適正化等に関する法律第20条第4項の検定を受けた型式に属するものであることを保証します。</li> <li>平成 31年 03月 02日</li> <li>公安委員会 殿</li> <li>公安委員会が認める者の氏名又は名称、住所及び生年月日</li> <li>夏日 一郎</li> </ul> |
| 2019/3/8                                          | 大阪市北区堂島浜2-2-28           平成22年01月01日 生         印           (i)所属保守管理業者等の氏名又は名称及び住所         6                                                                                                    |

### 印刷の手順 (FireFoxの場合-3)

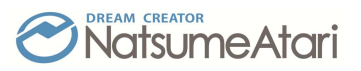

※ 以下は、Adobe Acrobat Reader DCを使用して印刷する場合の例です

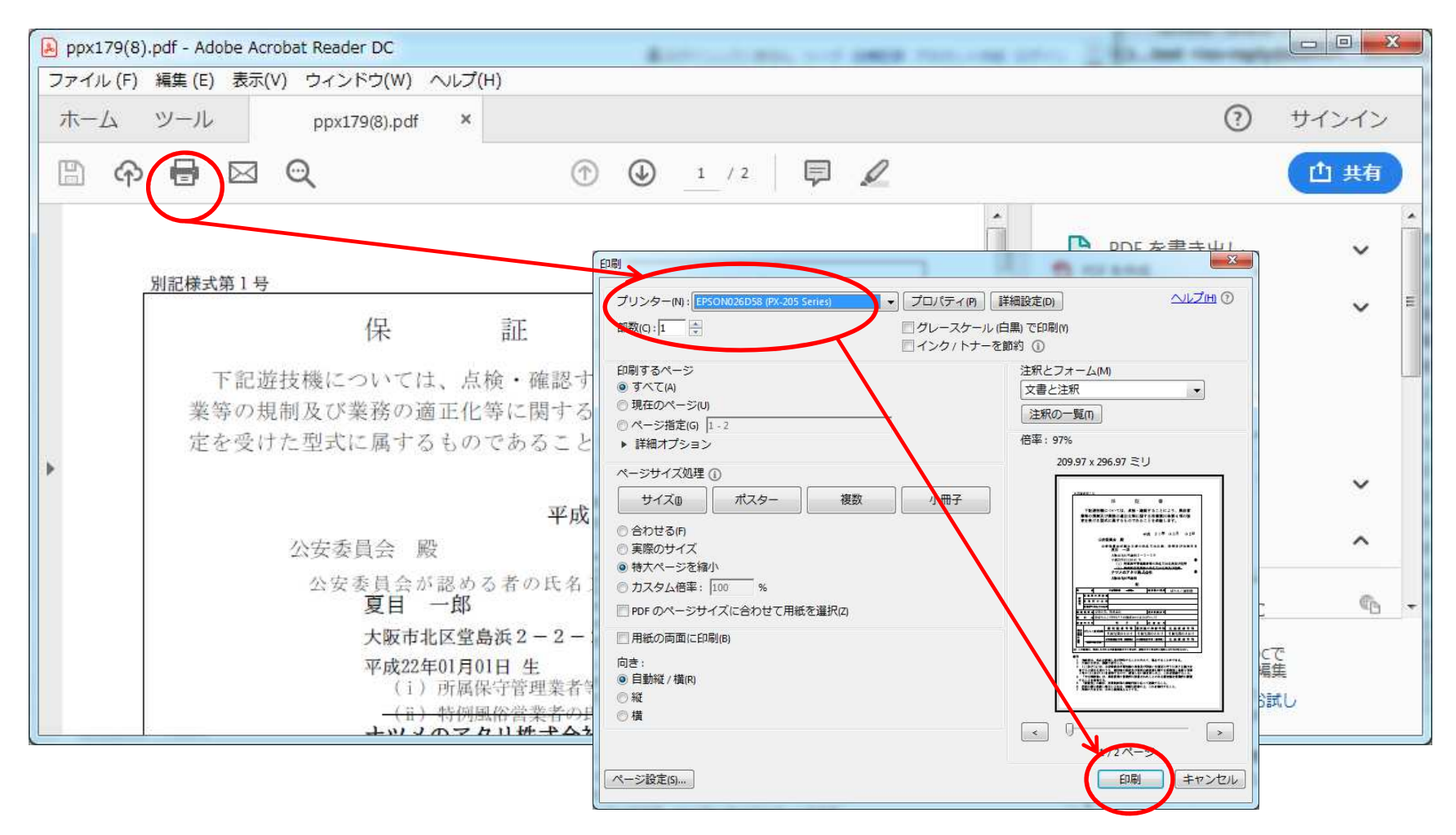

⑥プリンターのアイコンをクリックします
 ⑦"印刷"ウィンドウが表示されますので、プリンター等を選択します
 ⑧印刷ボタンをクリックします

2019/3/8